Use Case 19 Supplemental Slides

#### American Society of Human Genetics Boston, MA

#### October 22, 2013

Presented by the Bioinformatics Research Laboratory

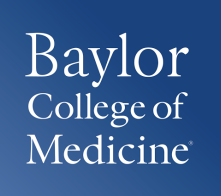

Purpose of the supplemental slides are to find differentially modified histone regions for myeloid lineages

<mark>Jse Case 18</mark>

**Clustering/Heatmap**: select experimental tracks from the Human Epigenome Atlas to find myeloid cell lineage consisting of CD14 and CD15 cell types

<mark>Use Case 19</mark> Supplemental Slides

**LIMMA**: to find enhancer regions with differentially modified histone signals between two groups of data tracks - Myeloid vs non-myeloid

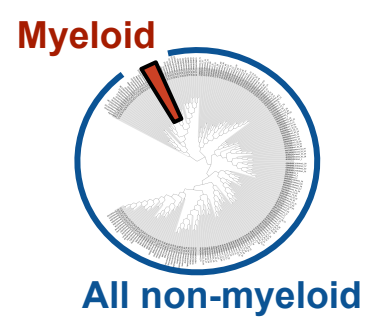

# In Use Case 18 we show clustering of samples in myeloid lineage

H3K4me3 signal over protein coding gene promoters on the NIH Roadmap Epigenome data

#### H3K4me1 signal over lincRNA gene promoters on the NIH Roadmap Epigenome data

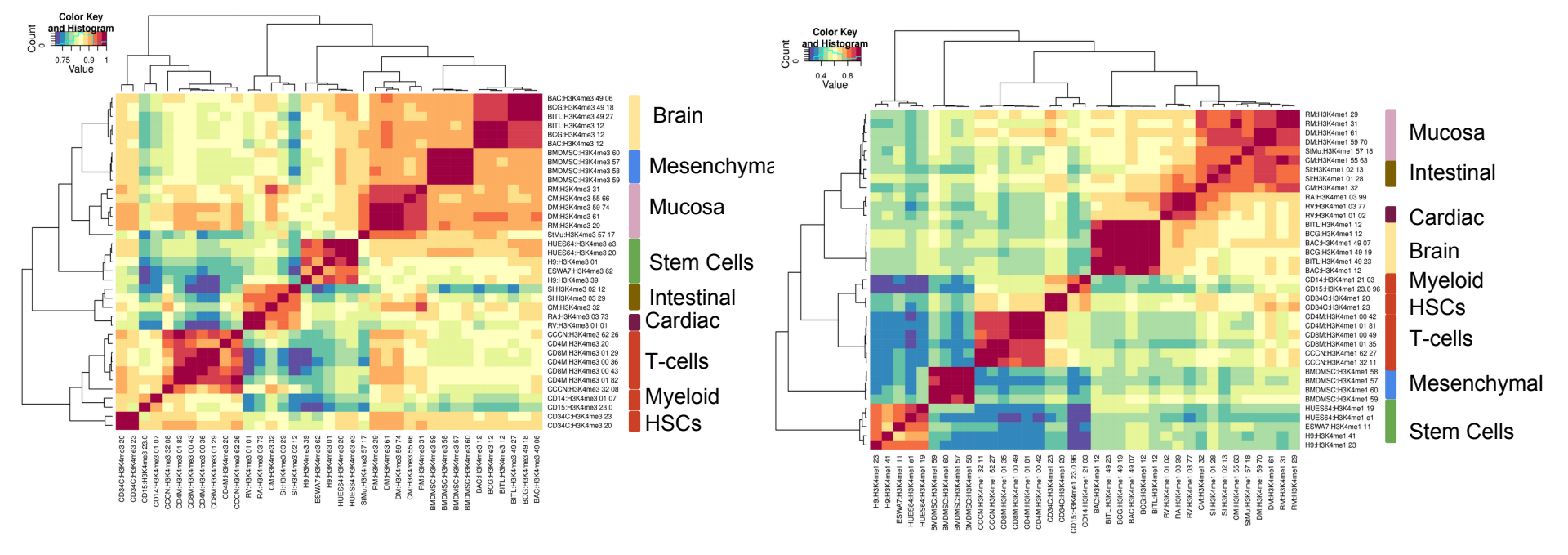

To find differentially modified histone regions in myeloid vs non-myeloid samples, we can perform LIMMA analysis between these two groups

### Methodology: LIMMA (Linear Model for Microarray Analysis)

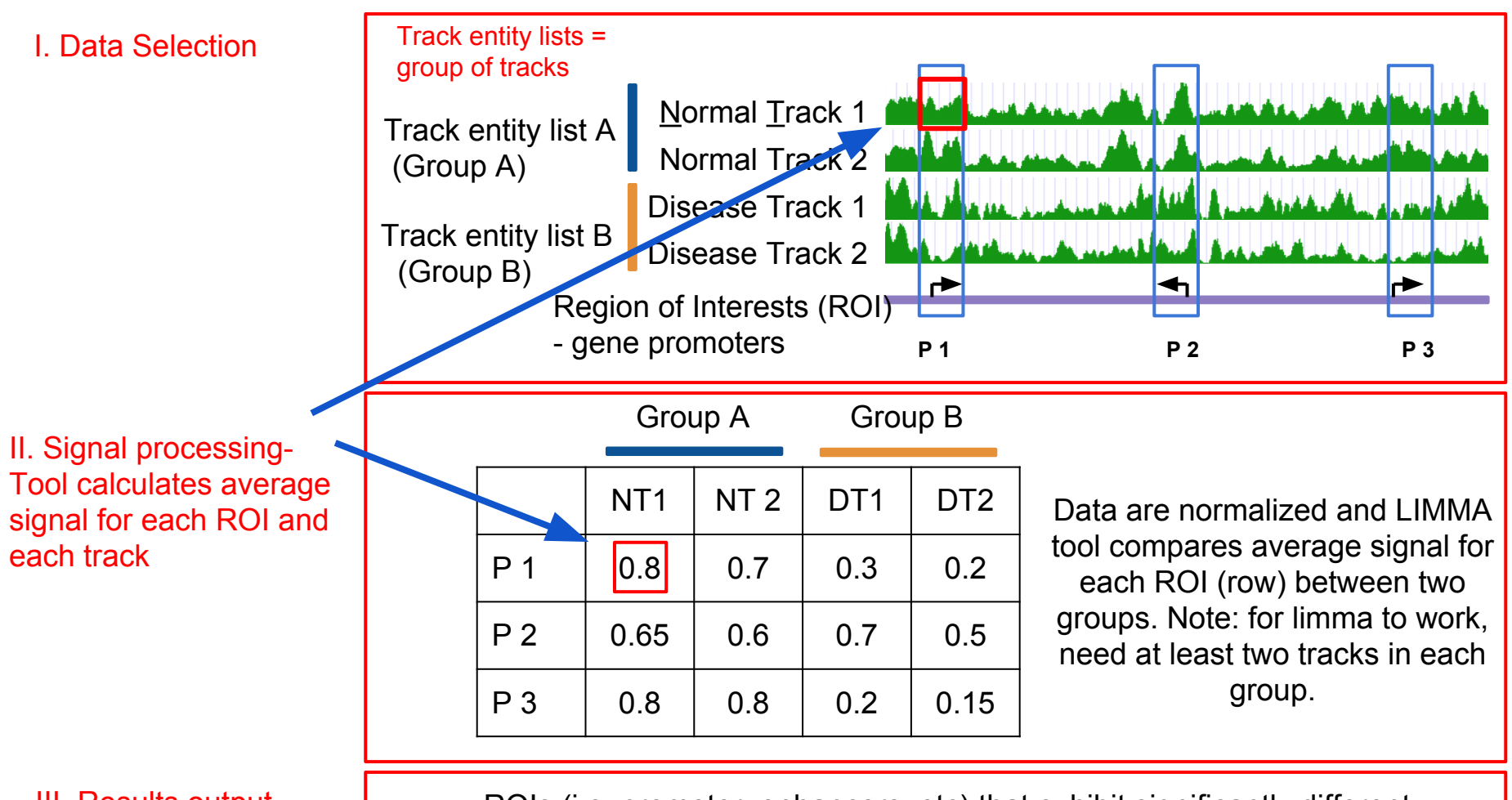

III. Results output

ROIs (i.e. promoter, enhancers, etc) that exhibit significantly different signal between the groups compared, are provided to users as a region track which can be downloaded or used for downstream analysis

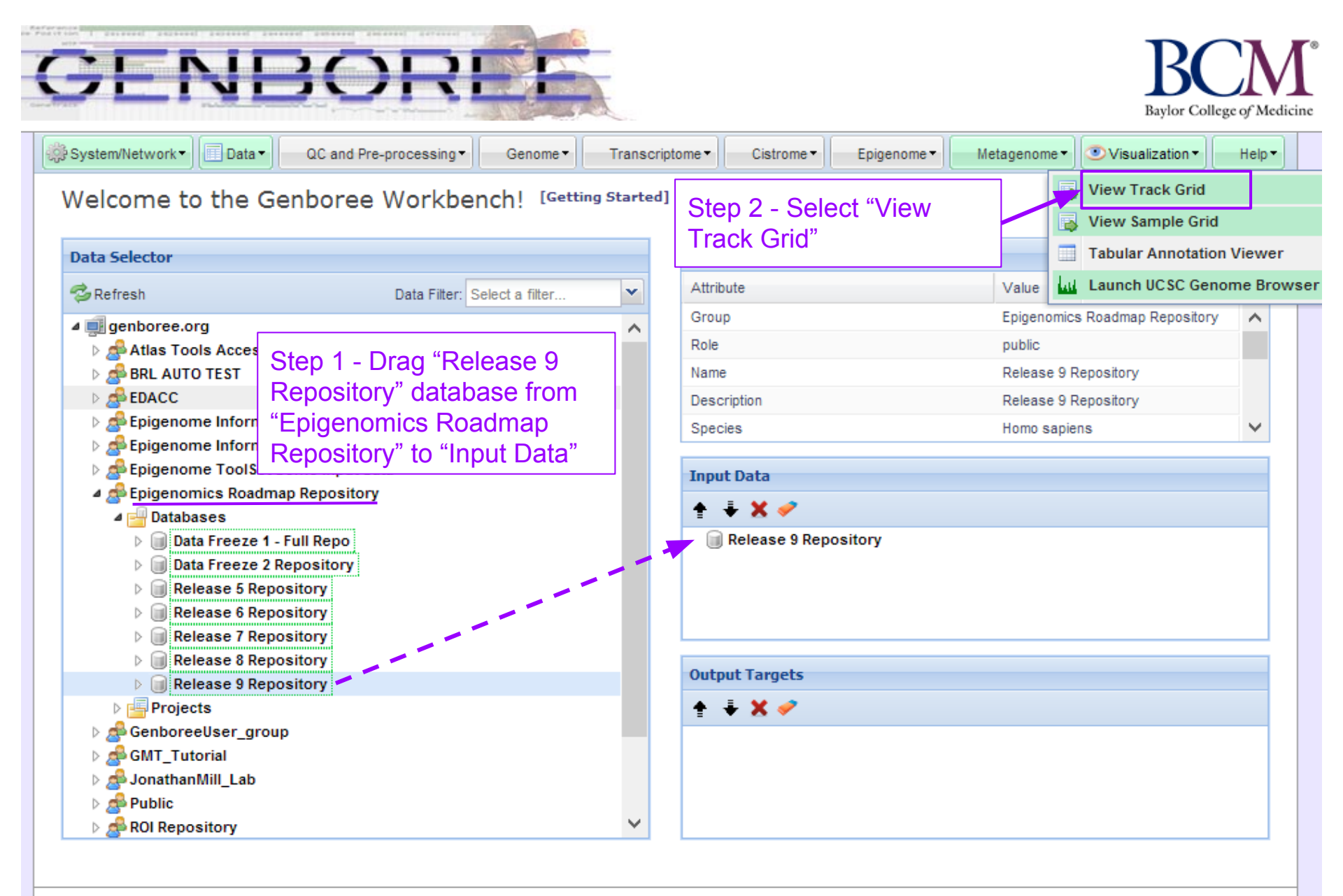

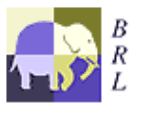

Genboree is built & maintained by the Bioinformatics Research Laboratory at Baylor College of Medicine.

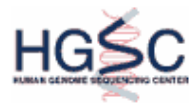

| Tool Settings                                   |                                                  | ×             |                     |
|-------------------------------------------------|--------------------------------------------------|---------------|---------------------|
|                                                 | View Track Grid                                  | 8             |                     |
| Tool Overview Databases with tr Database: Relea | se 9 Repository Group: Epigenomics<br>Repository | Roadmap       |                     |
| Settings                                        |                                                  |               |                     |
| X-axis attribute                                | eaAssayType                                      | Step 3 - Sele | ect "eaAssay Type"  |
| Y-axis attribute                                | eaSampleType                                     | Step 4 - Sele | ect "eaSample Type" |
| Page Title                                      | Grid Viewer: Tracks from Relea                   |               |                     |
| Grid Title                                      | Tracks from Release 9 Reposit                    |               |                     |
| X Label                                         | eaAssayType                                      |               |                     |
| Y Label                                         | eaSampleType                                     |               |                     |
| Advanced Settings:                              |                                                  |               |                     |
|                                                 | Submit Cancel                                    |               |                     |

| Tracks from Release 9 Repository       Filer rows:       Choose Databases       Them to your database         Filer rows:       View in       View in       View in       View in         Step 5 - Select the tracks that you wish to use in your analysis. In this case, the tracks of interest are the CD14 and CD15       View in       View in <th></th> <th colspan="11"></th> <th colspan="11">Step 6 - Once the tracks</th>                                                                                                    |                                                                                                    |                               |                                  |           |            |               |              |       |      |     |    |        | Step 6 - Once the tracks                          |                      |        |     |        |        |       |        |        |       |  |
|----------------------------------------------------------------------------------------------------|----------------------------------------------------------------------------------------------------|-------------------------------|----------------------------------|-----------|------------|---------------|--------------|-------|------|-----|----|--------|---------------------------------------------------|----------------------|--------|-----|--------|--------|-------|--------|--------|-------|--|
| Intent to your database         Filter rows:       Choose Databases         Wiew in       Selections         Step 5 - Select the tracks         the tracks       the tracks         Step 5 - Select the tracks         the tracks of interest are the         CD14 and CD15         H3K27me3 tracks.         Breast Unimal Ephthelial Cells       1       3       1       1       1       1       1       1       1       1       1       1       1       1       1       1       1       1       1       1       1       1       1       1       1       1       1       1       1       1       1       1       1       1       1       1       1       1       1       1       1       1       1 <th cols<="" td=""><td></td><td colspan="10">Tracks from Release 9 Repository</td><td colspan="10">are selected (gray), save</td></th>                                                                                                    | <td></td> <td colspan="10">Tracks from Release 9 Repository</td> <td colspan="10">are selected (gray), save</td> |                               | Tracks from Release 9 Repository |           |            |               |              |       |      |     |    |        | are selected (gray), save                         |                      |        |     |        |        |       |        |        |       |  |
| Filter rows:       Under "Selections" Click on "Save Selections" Click on "Save Selections" Click on "Save Selections" Click on "Save Selections"         Step 5 - Select the tracks that you wish to use in your analysis. In this case, the tracks of interest are the CD14 and CD15 H3K27me3 tracks.       Save Selections         Bege back on the tracks of interest are the CD14 and CD15 H3K27me3 tracks.       2       1       1       1       1       1       1       1       1       1       1       1       1       1       1       1       1       1       1       1       1       1       1       1       1       1       1       1       1       1       1       1       1       1       1       1       1       1       1       1       1       1       1       1       1       1       1       1       1       1       1                                                                                                    |                                                                                                    |                               |                                  |           |            |               |              |       |      |     |    | /      | them to your database<br>Under "Selections" click |                      |        |     |        |        |       |        |        |       |  |
| Step 5 - Select the tracks<br>that you wish to use in your<br>analysis. In this case, the<br>tracks of interest are the<br>CD14 and CD15<br>H3K27me3 tracks.       Save Selections       Suppose<br>the sectors       Suppose<br>the sectors       Suppose<br>the sectors       Suppose<br>the sectors       Suppose<br>the sectors       Suppose<br>the sectors         Breast Luminal Epithelial Cells       1       3       5       3       1       1       1       1       1       1       1       1       1       1       1       1       1       1       1       1       1       1       1       1       1       1       1       1       1       1       1       1       1       1       1       1       1       1       1       1       1       1       1       1       1       1       1       1       1       1       1       1       1       1       1       1       1       1       1       1       1       1       1       1       1       1       1       1       1       1       1       1       1       1       1       1       1       1       1       1       1       1       1       1       1       1       1       1       1       1       1       1 <td></td> <td colspan="10">Filter rows: Choose Databases</td> <td></td>                                                                                                    |                                                                                                    | Filter rows: Choose Databases |                                  |           |            |               |              |       |      |     |    |        |                                                   |                      |        |     |        |        |       |        |        |       |  |
| Step 5 - Select the tracks<br>that you wish to use in your<br>analysis. In this case, the<br>tracks of interest are the<br>CD14 and CD15<br>H3K27me3 tracks.       Step 5 - Selections       Step 6 - Selections       Step 6 - Selections       Ste                      |                                                                                                    |                               |                                  |           | ۱ 🔍        | /iew in       | Þ            |       |      |     |    |        |                                                   | on "Save Selections" |        |     |        |        |       |        |        |       |  |
| Step 5 - Select the tracks that you wish to use in your analysis. In this case, the tracks of interest are the CD14 and CD15       Image: Save Selections       Image: Save Selections       Image: Save S |                                                                                                    |                               |                                  |           | <b>a</b> s | See Databas   | se Details   |       |      |     |    |        | Iting                                             |                      |        |     |        |        |       |        |        |       |  |
| that you wish to use in your analysis. In this case, the tracks of interest are the CD14 and CD15       Save Selections <ul> <li></li></ul>                                                                                                    | <b>Step 5</b> - S                                                                                                | elect the tr                  | acks                             |           | 🔞          | Clear Selecti | ions         |       | ×    |     |    | tivity | otprir                                            |                      |        |     |        |        |       |        |        |       |  |
| analysis. In this case, the tracks of interest are the CD14 and CD15         H3K27me3 tracks.         Breast Luminal Epithelial Cells         1       3       5       2       3       1       1       1       1       1       1       1       1       1       1       1       1       1       1       1       1       1       1       1       1       1       1       1       1       1       1       1       1       1       1       1       1       1       1       1       1       1       1       1       1       1       1       1       1       1       1       1       1       1       1       1       1       1       1       1       1       1       1       1       1       1       1       1       1       1       1       1       1       1       1       1       1       1       1       1       1       1       1       1       1       1       1       1       1       1       1       1       1       1       1       1       1       1       1       1       1       1       1       1       1       1                                                                                                    | that you w                                                                                                    | ish to use                    | in vour                          | П         |            | Save Selecti  | ions         |       |      |     |    | ensi   | Ĕ                                                 |                      |        |     | me3    | ime3   | ē     | ы<br>В | g      | Se l  |  |
| Breast Luminal Epithelial Cells       1       3       5       0       1       1       1       1       1       1       1       1       1       1       1       1       1       1       1       1       1       1       1       1       1       1       1       1       1       1       1       1       1       1       1       1       1       1       1       1       1       1       1       1       1       1       1       1       1       1       1       1       1       1       1       1       1       1       1       1       1       1       1       1       1       1       1       1       1       1       1       1       1       1       1       1       1       1       1       1       1       1       1       1       1       1       1       1       1       1       1       1       1       1       1       1       1       1       1       1       1       1       1       1       1       1       1       1       1       1       1       1       1       1       1       1                                                                                                    | analysis.                                                                                                    | In this case                  | e, the                           | l         |            |               |              |       | -    |     |    | bers   | Jomi                                              | <del></del>          | 8      | h   | 3K27   | 3K36   | 3K4n  | 3K4n   | 3K9a   | 3K9n  |  |
| CD14 and CD15       No       No <td>tracks of i</td> <td>nterest are</td> <td>the</td> <td></td> <td></td> <td></td> <td></td> <td>ite-S</td> <td>Sec</td> <td>Seq</td> <td></td> <td>Ţ</td> <td>Ger</td> <td>-Se</td> <td>N-S</td> <td>Seq</td> <td>р<br/>Д</td> <td>д<br/>Б</td> <td>Ĕ</td> <td>Ĕ</td> <td>Ĕ</td> <td>ž –</td>                                                                                                    | tracks of i                                                                                                    | nterest are                   | the                              |           |            |               |              | ite-S | Sec  | Seq |    | Ţ      | Ger                                               | -Se                  | N-S    | Seq | р<br>Д | д<br>Б | Ĕ     | Ĕ      | Ĕ      | ž –   |  |
| H3K27me3 tracks.       L       L <thl< th="">       L       <thl< th=""></thl<></thl<>                                                                                                    | CD14 and                                                                                                    | CD15                          |                                  |           |            |               |              | isulf | leDI | ų,  | ê  | SBA    | igita                                             | Ž                    | R.     | dų  | istor  | stor   | istor | istor  | fistor | istor |  |
| Breast Lumine Epithelial Cells       1       3       5       .       3       1       1       1       1       1       1       1       1       1       1       1       1       1       1       1       1       1       1       1       1       1       1       1       1       1       1       1       1       1       1       1       1       1       1       1       1       1       1       1       1       1       1       1       1       1       1       1       1       1       1       1       1       1       1       1       1       1       1       1       1       1       1       1       1       1       1       1       1       1       1       1       1       1       1       1       1       1       1       1       1       1       1       1       1       1       1       1       1       1       1       1       1       1       1       1       1       1       1       1       1       1       1       1       1       1       1       1       1       1       1       1       <                                                                                                    | H3K27me                                                                                                    | 3 tracks                      |                                  |           |            |               |              |       | 2    | 2   | L. |        |                                                   | 2                    | s<br>s | 0   | 1      | 1      | 1     | 1      | 1      | 1     |  |
| Breast Myoepithelial Cells       1       3       3       1       2       2       2       2       2       2       2       2       2       2       2       2       2       2       2       2       2       2       2       2       2       2       2       2       2       2       2       2       2       2       2       2       2       2       2       2       2       2       2       2       2       2       2       2       2       2       2       2       2       2       2       2       2       2       2       2       2       2       2       2       2       2       2       1       1       1       1       1       1       1       1       1       1       1       1       1       1       1       1       1       1       1       1       1       1       1       1       1       1       1       1       1       1       1       1       1       1       1       1       1       1       1       1       1       1       1       1       1       1       1       1       1       1                                                                                                    | 1101(2711)0                                                                                                    | Breast Luminal F              | nithelial Celle                  |           |            |               |              | 1     | 3    | 5   | 1  | 1      |                                                   | 3                    | 1      | 1   | 1      | 1      | 1     |        |        | 1     |  |
| Breast Stem Cells       4       4       4       2       1       1       2       1       1       1       2       1       1       1       2       1       1       1       2       1       1       1       2       1       1       1       2       1       1       1       2       1       1       1       1       1       1       1       1       1       1       1       1       1       1       1       1       1       1       1       1       1       1       1       1       1       1       1       1       1       1       1       1       1       1       1       1       1       1       1       1       1       1       1       1       1       1       1       1       1       1       1       1       1       1       1       1       1       1       1       1       1       1       1       1       1       1       1       1       1       1       1       1       1       1       1       1       1       1       1       1       1       1       1       1       1       1                                                                                                    | \                                                                                                    | Breast Mygenith               | elial Cells                      |           |            |               |              | 1     | 3    | 3   |    |        |                                                   | 3                    | 1      | 2   | 2      | 2      | 2     | 2      | 2      | 2     |  |
| Breast vHMEC       1       1       2       1       2       1       1       1       2       1       2       1       1       1       2       1       1       1       2       1       1       1       1       1       1       1       1       1       1       1       1       1       1       1       1       1       1       1       1       1       1       1       1       1       1       1       1       1       1       1       1       1       1       1       1       1       1       1       1       1       1       1       1       1       1       1       1       1       1       1       1       1       1       1       1       1       1       1       1       1       1       1       1       1       1       1       1       1       1       1       1       1       1       1       1       1       1       1       1       1       1       1       1       1       1       1       1       1       1       1       1       1       1       1       1       1       1 <t< td=""><td></td><td>Breast Stem Cel</td><td>le</td><td></td><td></td><td></td><td></td><td></td><td>4</td><td>4</td><td>-</td><td>1</td><td></td><td>2</td><td>1</td><td>1</td><td>-</td><td>-</td><td>-</td><td>-</td><td>-</td><td>-</td></t<>                                                                                                    |                                                                                                    | Breast Stem Cel               | le                               |           |            |               |              |       | 4    | 4   | -  | 1      |                                                   | 2                    | 1      | 1   | -      | -      | -     | -      | -      | -     |  |
| CD14 Primary Cells       3       1       1       1       1       1       1       1       1       1       1       1       1       1       1       1       1       1       1       1       1       1       1       1       1       1       1       1       1       1       1       1       1       1       1       1       1       1       1       1       1       1       1       1       1       1       1       1       1       1       1       1       1       1       1       1       1       1       1       1       1       1       1       1       1       1       1       1       1       1       1       1       1       1       1       1       1       1       1       1       1       1       1       1       1       1       1       1       1       1       1       1       1       1       1       1       1       1       1       1       1       1       1       1       1       1       1       1       1       1       1       1       1       1       1       1       1                                                                                                    |                                                                                                    | Breast vHMEC                  |                                  |           |            |               |              |       | 1    | 1   |    | 2      | 1                                                 | 2                    | 1      | 2   | 1      | 1      | 2     | 1      | _      | 1     |  |
| CD15 Primary Cells       1       2       1       1       1       1       1       1       1       1       1       1       1       1       1       1       1       1       1       1       1       1       1       1       1       1       1       1       1       1       1       1       1       1       1       1       1       1       1       1       1       1       1       1       1       1       1       1       1       1       1       1       1       1       1       1       1       1       1       1       1       1       1       1       1       1       1       1       1       1       1       1       1       1       1       1       1       1       1       1       1       1       1       1       1       1       1       1       1       1       1       1       1       1       1       1       1       1       1       1       1       1       1       1       1       1       1       1       1       1       1       1       1       1       1       1       1                                                                                                    |                                                                                                    | CD14 Primary Co               | elle                             |           |            |               |              |       |      |     |    | 3      |                                                   |                      |        | 1   | 1      | 1      | 1     | 1      |        | 1     |  |
| CD19 Primary Cells       1       3       3       4       3       2       3       4         CD20 Primary Cells       1       1       1       1       1       1       1       1       1       1       1       1       1       1       1       1       1       1       1       1       1       1       1       1       1       1       1       1       1       1       1       1       1       1       1       1       1       1       1       1       1       1       1       1       1       1       1       1       1       1       1       1       1       1       1       1       1       1       1       1       1       1       1       1       1       1       1       1       1       1       1       1       1       1       1       1       1       1       1       1       1       1       1       1       1       1       1       1       1       1       1       1       1       1       1       1       1       1       1       1       1       1       1       1       1       1                                                                                                    |                                                                                                    | CD15 Primary Co               | alle                             |           |            |               |              |       |      |     | 1  | -      |                                                   |                      |        | 2   | 1      | 1      | 1     | 1      | _      | 1     |  |
| CD20 Primary Cells       1       -       -       -       -       -       -       -       -       -       -       -       -       -       -       -       -       -       -       -       -       -       -       -       -       -       -       -       -       -       -       -       -       -       -       -       -       -       -       -       -       -       -       -       -       -       -       -       -       -       -       -       -       -       -       -       -       -       -       -       -       -       -       -       -       -       -       -       -       -       -       -       -       -       -       -       -       -       -       -       -       -       -       -       -       -       -       -       -       -       -       -       -       -       -       -       -       -       -       -       -       -       -       -       -       -       -       -       -       -       -       -       -       -       -       -       -                                                                                                    |                                                                                                    | CD19 Primary Co               | elle                             |           |            |               |              | _     |      |     | 1  | 3      |                                                   |                      |        | 3   | 4      |        | 2     | 3      |        | 4     |  |
| CD25int CD127+ Tmem Primary Cells       2       2       2       1       1       1         CD34 Cultured Cells       2       2       2       2       2       2       2       2       2       2       2       2       2       2       2       2       2       2       2       2       2       2       2       2       2       2       2       2       2       2       2       2       2       2       2       2       2       2       2       2       2       2       2       2       2       2       2       2       2       2       2       2       2       2       2       2       2       2       2       2       2       2       2       2       2       2       2       2       2       2       2       2       2       2       2       2       2       2       2       2       2       2       2       2       2       2       2       2       2       2       2       2       2       2       2       2       2       2       2       2       2       2       2       2       2       2       2                                                                                                    |                                                                                                    | CD20 Primary Co               | alle                             |           |            |               |              |       |      |     | 1  | 1      |                                                   |                      |        | 1   |        | 1      | 1     | 1      |        |       |  |
| CD34 Cultured Cells       1       2       2       2       2       2       2       2       2       2       2       2       2       2       2       2       2       2       2       2       2       2       2       2       2       2       2       2       2       2       2       2       2       2       2       2       2       2       2       2       2       2       2       2       2       2       2       2       2       2       2       2       2       2       2       2       2       2       2       2       2       2       2       2       2       2       2       2       2       2       2       2       2       2       2       2       2       2       2       2       2       2       2       2       2       2       2       2       2       2       2       2       2       2       2       2       2       2       2       2       2       2       2       2       2       2       2       2       2       2       2       2       2       2       2       2       2                                                                                                    |                                                                                                    | CD25int CD127+                | Tmem Primary (                   | Cells     |            |               |              |       |      |     |    |        |                                                   |                      | 1      | 2   | 2      | 2      | 1     | 1      |        | 1     |  |
| CD34 Primary Cells       2       2       2       2       2       2       2       2       2       2       2       2       2       2       2       2       2       2       2       2       2       2       2       2       2       2       2       2       2       2       2       2       2       2       2       2       2       2       2       2       2       2       2       2       2       2       2       2       2       2       2       2       2       2       2       2       2       2       2       2       2       2       2       2       2       2       2       2       2       2       2       2       2       2       2       2       2       2       2       2       2       2       2       2       2       2       2       2       2       2       2       2       2       2       2       2       2       2       2       2       2       2       2       2       2       2       2       2       2       2       2       2       2       2       2       2       2                                                                                                    |                                                                                                    | CD34 Cultured C               | ells.                            |           |            |               |              |       | 1    | 1   | 1  | 1      |                                                   |                      | 1      |     | 1      | 2      | 2     | 2      | -      | 2     |  |
| CD3 Primary Cells       1       4       1       3       3       3       3       3       3       3       3       3       3       3       3       3       3       3       3       3       3       3       3       3       3       3       3       3       3       3       3       3       3       3       3       3       3       3       3       3       3       3       3       3       3       3       3       3       3       3       3       3       3       3       3       3       3       3       3       3       3       3       3       3       3       3       3       3       3       3       3       3       3       3       3       3       3       3       3       3       3       3       3       3       3       3       3       3       3       3       3       3       3       3       3       3       3       3       3       3       3       3       3       3       3       3       3       3       3       3       3       3       3       3       3       3       3                                                                                                    |                                                                                                    | CD34 Primary Ce               | ells                             |           |            |               |              | 1     |      |     | 2  |        |                                                   |                      |        | 2   | 2      | 2      | 3     | 2      | I      | 2     |  |
| CD4+ CD25+ CD127- Treg Primary Cells       2       2       2       2       2       2       2       2       2       2       2       2       2       2       2       2       2       2       2       2       2       2       2       2       2       2       2       2       2       2       2       2       2       2       2       2       2       2       2       2       2       2       2       2       2       2       2       2       2       2       2       2       2       2       2       2       2       2       2       2       2       2       2       2       2       2       2       2       2       2       2       2       2       2       2       2       2       2       2       2       2       2       2       2       2       2       2       2       2       2       2       2       2       2       2       2       2       2       2       2       2       2       2       2       2       2       2       2       2       2       2       2       2       2       2       2                                                                                                    |                                                                                                    | CD3 Primary Cel               | ls                               |           |            |               |              |       |      |     | 1  | 4      | 1                                                 |                      |        | 3   | 3      | 3      | 3     | 3      |        | 3     |  |
| CD4+ CD25- CD45RA+ Naive Primary Cells       2       2       2       2       2       2       2       2       2       2       2       2       2       2       2       2       2       2       2       2       2       2       2       2       2       2       2       2       2       2       2       2       2       2       2       2       2       2       2       2       2       2       2       2       2       2       2       2       2       2       2       2       2       2       2       2       2       2       2       2       2       2       2       2       2       2       2       2       2       2       2       2       2       2       2       2       2       2       2       2       2       2       2       2       2       2       2       2       2       2       2       2       2       2       2       2       2       2       2       2       2       2       2       2       2       2       2       2       2       2       2       2       2       2       2       2                                                                                                    |                                                                                                    | CD4+ CD25+ CD                 | 127- Treg Prima                  | ry Cells  |            |               |              | 1     |      |     |    |        |                                                   |                      |        | 2   | 2      | 2      | 2     | 2      |        | 2     |  |
| CD4+ CD25- CD45R0+ Memory Primary Cells       2       2       2       2       2       2       2       2       2       2       2       2       2       2       2       2       2       2       2       2       2       2       2       2       2       2       2       2       2       2       2       2       2       2       2       2       2       2       2       2       2       2       2       2       2       2       2       2       2       2       2       2       2       2       2       2       2       2       2       2       2       2       2       2       2       2       2       2       2       2       2       2       2       2       2       2       2       2       2       2       2       2       2       2       2       2       2       2       2       2       2       2       2       2       2       2       2       2       2       2       2       2       2       2       2       2       2       2       2       2       2       2       2       2       2       2 <td></td> <td>CD4+ CD25- CD4</td> <td>45RA+ Naive Pri</td> <td>imary Ce</td> <td>ells</td> <td></td> <td></td> <td></td> <td></td> <td></td> <td> </td> <td></td> <td></td> <td></td> <td> </td> <td>2</td> <td>2</td> <td>2</td> <td>2</td> <td>2</td> <td></td> <td>2</td>                                                                                                    |                                                                                                    | CD4+ CD25- CD4                | 45RA+ Naive Pri                  | imary Ce  | ells       |               |              |       |      |     |    |        |                                                   |                      |        | 2   | 2      | 2      | 2     | 2      |        | 2     |  |
| CD4+ CD25- IL17+ PMA-lonomcyin stimulated Th17 Primary Cells       2       2       2       2       2       2       2       2       2       2       2       2       2       2       2       2       2       2       2       2       2       2       2       2       2       2       2       2       2       2       2       2       2       2       2       2       2       2       2       2       2       2       2       2       2       2       2       2       2       2       2       2       2       2       2       2       2       2       2       2       2       2       2       2       2       2       2       2       2       2       2       2       2       2       2       2       2       2       2       2       2       2       2       2       2       2       2       2       2       2       2       2       2       2       2       2       2       2       2       2       2       2       2       2       2       2       2       2       2       2       2       2       2       2       2                                                                                                    |                                                                                                    | CD4+ CD25- CD4                | 45RO+ Memory                     | Primary   | Cells      |               |              | 1     |      |     |    |        |                                                   |                      |        | 2   | 2      | 2      | 2     | 2      |        | 2     |  |
| CD4+ CD25- IL17- PMA-Ionomycin stimulated MACS purified Th Primary C         2         2         2         2         2         2         2         2         2         2         2         2         2         2         2         2         2         2         2         2         2         2         2         2         2         2         2         2         2         2         2         2         2         2         2         2         2         2         2         2         2         2         2         2         2         2         2         2         2         2         2         2         2         2         2         2         2         2         2         2         2         2         2         2         2         2         2         2         2         2         2         2         2         2         2         2         2         2         2         2         2         2         2         2         2         2         2         2         2         2         2         2         2         2         2         2         2         2         2         2         2         2 <td< td=""><td></td><td>CD4+ CD25- IL1</td><td>7+ PMA-lonomcy</td><td>/in stimu</td><td>lated T</td><td>h17 Primary</td><td>Cells</td><td></td><td>1</td><td> </td><td> </td><td>1</td><td>-</td><td>-</td><td>1</td><td>2</td><td>2</td><td>2</td><td>2</td><td>2</td><td>-</td><td>2</td></td<>                                                                                                    |                                                                                                    | CD4+ CD25- IL1                | 7+ PMA-lonomcy                   | /in stimu | lated T    | h17 Primary   | Cells        |       | 1    |     |    | 1      | -                                                 | -                    | 1      | 2   | 2      | 2      | 2     | 2      | -      | 2     |  |
|                                                                                                    |                                                                                                    | CD4+ CD25- IL1                | 7- PMA-lonomyc                   | in stimul | lated M    | ACS purifie   | d Th Primary | c     |      | 1   | 1  | 1      |                                                   |                      | 1      | 2   | 2      | 2      | 2     | 2      |        | 2     |  |
| CD4+ CD25int CD127+ Tmem Primary Cells                                                                                                    |                                                                                                    | CD4+ CD25int Cl               | D127+ Tmem Pri                   | mary Ce   | ells       |               |              |       |      |     |    |        |                                                   |                      |        |     |        |        | 1     | 1      |        | 1     |  |
| CD4+ CD25- Th Primary Cells 2 2 2 2 2 2 2 2 2                                                                                                    |                                                                                                    | CD4+ CD25- Th                 | Primary Cells                    |           |            |               |              | 1     |      |     |    |        |                                                   |                      | 1      | 2   | 2      | 2      | 2     | 2      |        | 2     |  |

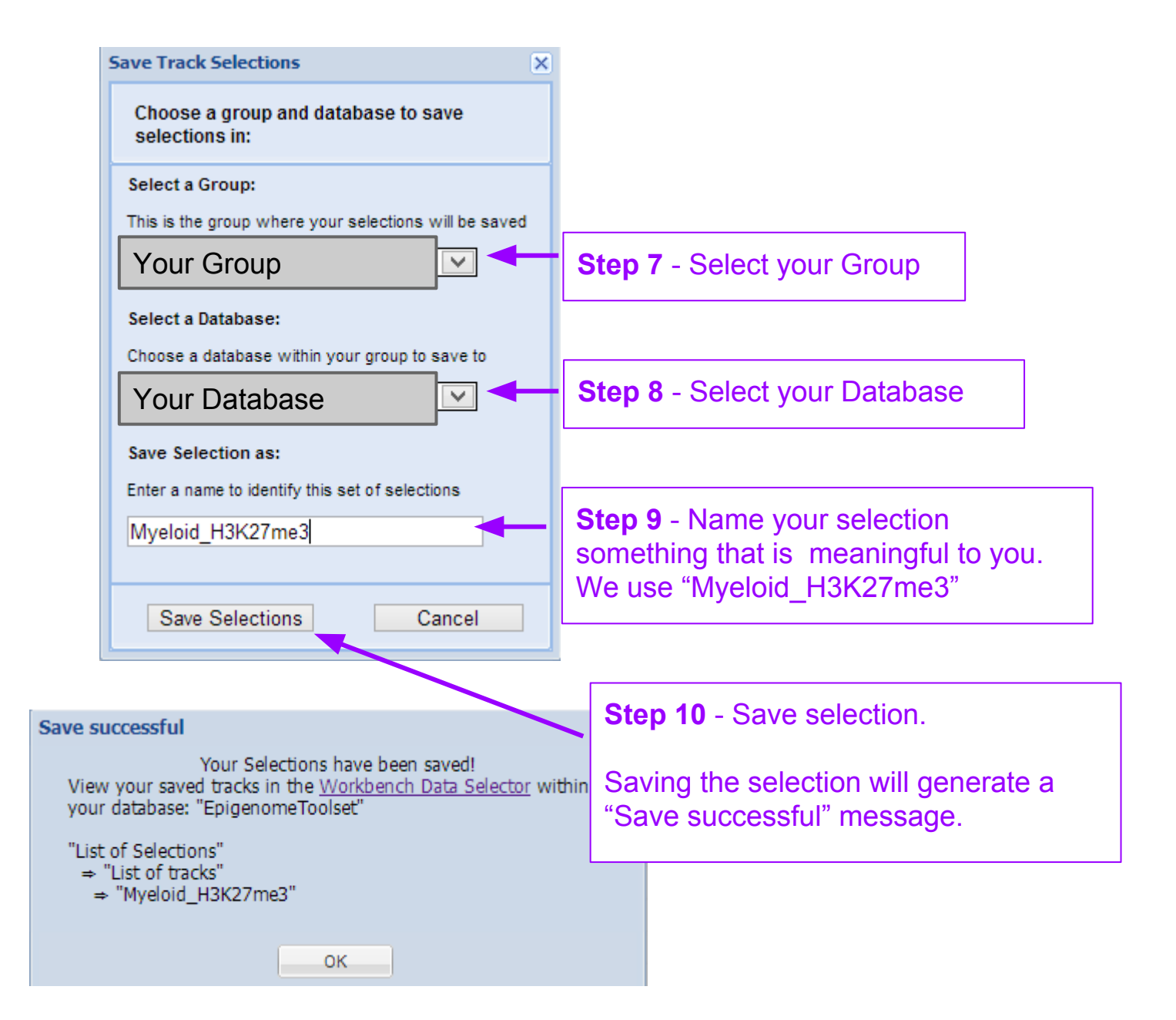

|                                                                                                    | Tracks from Release 9 Repository                                                                                                    |                                   |                                                                    |              |           |         |      |                        |                              |          | Sten 12 - Under "Selections" |                |                         |                 |                |                |               |                |
|----------------------------------------------------------------------------------------------------|----------------------------------------------------------------------------------------------------|-----------------------------------|--------------------------------------------------------------------|--------------|-----------|---------|------|------------------------|------------------------------|----------|------------------------------|----------------|-------------------------|-----------------|----------------|----------------|---------------|----------------|
|                                                                                                    | Filter rows:                                                                                                    | NS: Selections - Choose Databases |                                                                    |              |           |         |      |                        |                              |          |                              | cli            | ck on "Save Selections" |                 |                |                |               |                |
| Step 11 - Sel<br>tracks, except<br>Simply double<br>titled "Histone<br>on "Toggle as<br>unselect the C | ect all of the H3K27me3<br>t for CD14 and CD15.<br>e-click on the column<br>H3K27me3" and click<br>say selections". To<br>CD14 and CD15 tracks | ● V                               | iew in<br>ee Database Details<br>lear Selections<br>ave Selections | Bisulfite-Se | MeDIP-Seq | MFE-Seq | RABS | DNase Hypersensitivity | Digital Genomic Footprinting | mRNA-Seq | smRNA-Seq                    | ChiP-Seq Input | Hstone H3K27me3         | Istone H3N30me3 | Hstone H3K4me1 | Hstone H3K4me3 | Hstone H3K9ac | Hstone H3K9me3 |
| (relevant cells                                                                                        | to unselect                                                                                                    |                                   |                                                                    | 1            | 2         |         |      |                        |                              | 1        | 3                            | 1              | 2                       | 2               | 2              | 2              |               | 2              |
|                                                                                                    |                                                                                                    |                                   | 2                                                                  |              |           |         |      |                        | 2                            |          | 3                            | 3              | 3                       | 3               | 3              | 1              | 3             |                |
|                                                                                                    |                                                                                                    |                                   |                                                                    |              |           |         | 1    |                        | <u> </u>                     | <u> </u> |                              | 2              | 2                       | 2               | 2              | 2              | 1             | 2              |
|                                                                                                    | Brain Mid Frontal Lobe                                                                                                    |                                   |                                                                    |              |           |         | 1    |                        |                              | _        |                              | 2              | 1                       | 2               | 2              | 2              | 1             | 2              |
|                                                                                                    | Brain Substantia Nigra                                                                                                    |                                   |                                                                    |              |           |         | 2    |                        |                              | 0        |                              | 2              | 2                       | 2               | 2              | 2              | 1             | 2              |
|                                                                                                    | Breast Fibroblast Primary Cells                                                                                                    |                                   |                                                                    | 4            | 2         | 6       |      |                        |                              | 2        | 4                            | 1              | 1                       | 1               | 1              | 1              |               |                |
|                                                                                                    | Breast Luminal Epithelial Cells                                                                                                    |                                   |                                                                    | 1            | 2         | 2       |      |                        |                              | 2        | 1                            | 2              | 2                       | 2               | 2              | 2              | 2             | 2              |
|                                                                                                    | Breast Myoepithelial Cells                                                                                                    |                                   |                                                                    | 1            | 3         | 3       | -    |                        |                              | 2        | 1                            | 4              | 2                       | 2               | 2              | 2              | 2             | 2              |
|                                                                                                    | Breast Stem Cells                                                                                                    |                                   |                                                                    | i.           | 1         | 1       |      | 2                      | 1                            | 2        | 1                            | 2              | 1                       | 1               | 2              | 1              |               | 1              |
|                                                                                                    | OD44 Drimony Colle                                                                                                    |                                   |                                                                    |              | 1         | 1       |      | 2                      |                              | 2        | 1                            | 2              |                         | 1               | 2              | 1              |               | 1              |
|                                                                                                    | CD14 Primary Cells                                                                                                    |                                   |                                                                    | i.           |           | 1       | 1    | 3                      | 1                            | 1        |                              |                | 1                       | 1               | 1              | 1              |               | 1              |
|                                                                                                    | CD15 Primary Cells                                                                                                    |                                   | [                                                                  |              |           |         | 1    |                        |                              |          |                              |                | 4                       | 3               | 2              | 3              | -             | 4              |
|                                                                                                    | CD19 Primary Cells                                                                                                    |                                   | Note the CD                                                        | 14 a         | nd        | CD      | 15 I | H3K                    | 27                           | me3      | 3                            |                | 7                       | Ŭ               | -              | 1              |               |                |
|                                                                                                    | CD25 Philling Cells                                                                                                    | 2                                 | tracks are no                                                      | ot s         | elec      | cted    | Ι.   |                        |                              |          |                              |                | 2                       | 2               | 1              | 1              | 1             | 1              |
|                                                                                                    | CD34 Cultured Cells                                                                                                    | 3                                 |                                                                    |              | _         |         | _    | _                      |                              | _        | _                            | -              | -                       | 2               | 2              | 2              |               | 2              |
|                                                                                                    | CD34 Primary Cells                                                                                                    |                                   |                                                                    | 1            |           |         | 2    |                        | 1                            | 1        |                              | 2              | 2                       | 2               | 3              | 2              |               | 2              |
|                                                                                                    | CD3 Primary Cells                                                                                                    |                                   |                                                                    |              | 1         | 1       | 1    | 4                      | 1                            |          | 1                            | 3              | 3                       | 3               | 3              | 3              | 1             | 3              |
|                                                                                                    | CD4+ CD25+ CD127- Treg Primary (                                                                                                    | Cells                             |                                                                    | 1            | 1         |         |      |                        |                              | 1        | 1                            | 2              | 2                       | 2               | 2              | 2              | 1             | 2              |
|                                                                                                    | CD4+ CD25+ CD45RA+ Naive Primary                                                                                                    | ry Cells                          |                                                                    |              |           |         |      |                        |                              | 1        |                              | 2              | 2                       | 2               | 2              | 2              |               | 2              |
|                                                                                                    | CD4+ CD25- CD45RO+ Memory Prin                                                                                                    | narv Cells                        |                                                                    |              |           |         |      |                        |                              |          |                              | 2              | 2                       | 2               | 2              | 2              |               | 2              |

| Save Track Selections X                                                         |                                                               |
|---------------------------------------------------------------------------------|---------------------------------------------------------------|
| Choose a group and database to save selections in:                              |                                                               |
| Select a Group:                                                                 |                                                               |
| This is the group where your selections will be saved         Your Group        | <b>Step 13</b> - Select your<br>Group                         |
| Select a Database:                                                              |                                                               |
| Choose a database within your group to save to Your Database                    | Step 14 - Select your Database                                |
| Save Selection as:                                                              |                                                               |
| Enter a name to identify this set of selections           Rest-Myeloid_H3K27me3 | <b>Step 15</b> - Save Selection as<br>"Rest-Myeloid_H3K27me3" |
| Save Selections Cancel                                                          |                                                               |

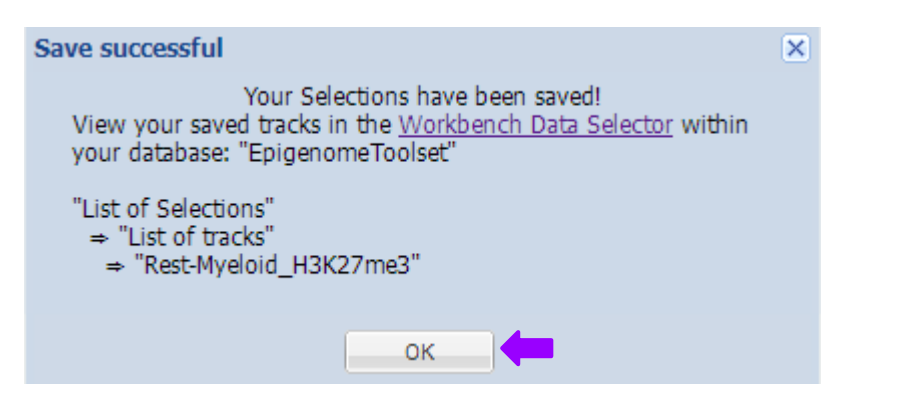

| Tracks from Release 9 Repository     |                                                                                                    |               |           |         |      |                        |                              |          |           |                |                 |                  |                |                 |   |                 |
|--------------------------------------|----------------------------------------------------------------------------------------------------|---------------|-----------|---------|------|------------------------|------------------------------|----------|-----------|----------------|-----------------|------------------|----------------|-----------------|---|-----------------|
| Filter rows:                         | Selections - 间 Choose I                                                                                      | Datab         | ases      |         |      |                        |                              |          |           |                |                 |                  |                |                 |   |                 |
| €eaSampleType                        | <ul> <li>View in</li> <li>See Database Details</li> <li>Clear Selections</li> <li>Save Selections</li> </ul> | Bisulfite-Sec | MeDIP-Seq | MRE-Seq | RABS | DNase Hypersensitivity | Digital Genomic Footprinting | mRNA-Seq | smRNA-Seq | ChIP-Seq Input | Hstone H3K27me3 | Histone H3K36me3 | Hstone H3K4me1 | Histone H3K4me3 |   | Histone H3K9me3 |
| Breast Fibroblast Primary Cells      |                                                                                                    |               |           |         |      |                        |                              | 2        |           | 1              | 1               | 1                | 1              | 1               |   |                 |
| Breast Luminal Epithelial Cells      |                                                                                                    | 1             | 3         | 5       |      |                        |                              | 3        | 1         | 1              | 1               | 1                | 1              |                 |   | 1               |
| Breast Myoepithelial Cells           |                                                                                                    | 1             | 3         | 3       |      |                        |                              | 3        | 1         | 2              | 2               | 2                | 2              | 2               | 2 | 2               |
| Breast Stem Cells                    |                                                                                                    |               | 4         | 4       |      |                        |                              | 2        | 1         | 1              |                 |                  |                |                 |   |                 |
| Breast vHMEC                         |                                                                                                    |               | 1         | 1       |      | 2                      | 1                            | 2        | 1         | 2              | 1               | 1                | 2              | 1               |   | 1               |
| CD14 Primary Cells                   |                                                                                                    |               |           |         |      | 3                      |                              |          |           | 1              | 1               | 1                | 1              | 1               |   | 1               |
| CD15 Primary Cells                   |                                                                                                    |               |           |         | 1    |                        |                              |          |           | 2              | 1               | 1                | 1              | 1               |   | 1               |
| CD19 Primary Cells                   |                                                                                                    |               |           |         | 1    | 3                      |                              |          |           | 3              | 4               | 3                | 2              | 3               |   | 4               |
| CD20 Primary Cells                   |                                                                                                    |               |           |         |      | 1                      |                              |          |           |                |                 |                  |                |                 |   |                 |
| CD25int CD127+ Tmem Primary Cells    |                                                                                                    |               |           |         |      |                        |                              |          |           | 2              | 2               | 2                | 1              | 1               |   | 1               |
| CD34 Cultured Cells                  |                                                                                                    |               |           |         |      |                        |                              |          |           |                | 1               | 2                | 2              | 2               |   | 2               |
| CD34 Primary Cells                   |                                                                                                    |               |           |         | 2    |                        |                              |          |           | 2              | 2               | 2                | 3              | 2               |   | 2               |
| CD3 Primary Cells                    |                                                                                                    |               |           |         | 1    | 4                      | 1                            |          |           | 3              | 3               | 3                | 3              | 3               |   | 3               |
| CD4+ CD25+ CD127- Treg Primary Cells | 3                                                                                                    |               |           |         |      |                        |                              |          |           | 2              | 2               | 2                | 2              | 2               |   | 2               |
| CD4+ CD25- CD45RA+ Naive Primary C   | ells                                                                                                    |               |           |         |      |                        |                              |          |           | 2              | 2               | 2                | 2              | 2               |   | 2               |
| CD4+ CD25- CD45RO+ Memory Primary    | Cells                                                                                                    |               |           |         |      |                        |                              |          |           | 2              | 2               | 2                | 2              | 2               |   | 2               |
| CD4+ CD25- IL17+ PMA-lonomcyin stim  | ulated Th17 Primary Cells                                                                                    |               |           |         |      |                        |                              |          |           | 2              | 2               | 2                | 2              | 2               |   | 2               |
| CD4+ CD25- IL17- PMA-lonomycin stimu | ulated MACS purified Th Primary                                                                              | C             |           |         |      |                        |                              |          |           | 2              | 2               | 2                | 2              | 2               |   | 2               |
| CD4+ CD25int CD127+ Tmem Primary C   | ells                                                                                                    |               |           |         |      |                        |                              |          |           |                |                 |                  | 1              | 1               |   | 1               |
| CD4+ CD25- Th Primary Cells          |                                                                                                    |               |           |         |      |                        |                              |          |           | 2              | 2               | 2                | 2              | 2               |   | 2               |

Similarly, you must now generate a track entity list for each of the other four histone marks, since they will be part of separate analyses:

- Myeloid\_H3K4me1 & Rest-Myeloid\_H3K4me1
- Myeloid\_H3K4me3 & Rest-Myeloid \_H3K4me3
- Myeloid\_H3K9me3 & Rest-Myeloid\_H3K9me3
- Myeloid\_H3K36me3 & Rest-Myeloid\_H3K36me3

## Checkpoint

- Myeloid\_H3K27me3
- Myeloid\_H3K4me1
- Myeloid\_H3K4me3
- Myeloid\_H3K9me3
- Myeloid\_H3K36me3

Once you have completed all the steps you should see following 10 track entity lists in your database under "Lists & Selections" > "List of Tracks"

Again, the purpose of making these track entity lists = group of tracks, so that we can do LIMMA analysis between the groups to find differentially histone modified enhancer regions.

- Rest-Myeloid\_H3K27me3
- Rest-Myeloid\_H3K4me1
- Rest-Myeloid \_H3K4me3
- Rest-Myeloid\_H3K9me3
- Rest-Myeloid\_H3K36me3

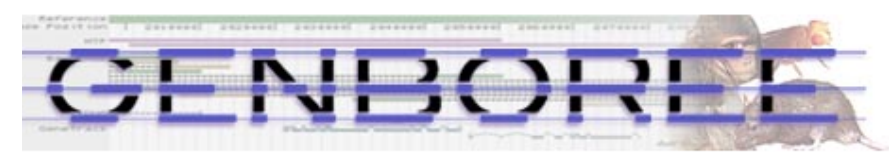

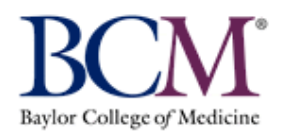

| System/Network  Data  QC and Pre-processing | Genome                 | Trans     | scriptome 🕶  | Cistrome   | •    | Epigenome 🕶                               | Metagenor          | ne 🕶                                    | ●Visualization ▼          |  |  |  |  |
|---------------------------------------------|------------------------|-----------|--------------|------------|------|-------------------------------------------|--------------------|-----------------------------------------|---------------------------|--|--|--|--|
| Welcome to the Genboree Workb               | enchl (Getti           | ng Start  | ed]          |            |      | Random Fore:                              | st                 |                                         | Þ                         |  |  |  |  |
|                                             |                        | QIIME     |              |            |      |                                           |                    |                                         |                           |  |  |  |  |
| Data Selector                               |                        | QC        |              |            | •    |                                           |                    |                                         |                           |  |  |  |  |
| R. Datash                                   | LIMMA", a              | nd sele   | ect "Trac    | ks"        | 1.89 | Search for Similar Signals by Correlation |                    |                                         |                           |  |  |  |  |
| Refresh Data Pilter. Seleo                  | Data Filter: Seled     |           |              |            |      |                                           |                    |                                         | Þ                         |  |  |  |  |
| ENCODE Tfbs                                 |                        | ter by C  | need by Regi | Casion     |      | Compute Sim                               | ilarity Matrix     | (heat                                   | man)                      |  |  |  |  |
|                                             |                        | iter by s | рагк         | _          |      | compare onn                               |                    | (mour                                   |                           |  |  |  |  |
| ≥ An Annotations in Database                | Con                    | pare by   | LIMMA        |            | 4    | User Supplied                             | Data Matrix        |                                         | ee                        |  |  |  |  |
| Lists & Selections                          | ▷ □ Lists & Selections |           |              |            |      |                                           |                    |                                         | •                         |  |  |  |  |
| Image: Sample Sets                          | Sample Sets            |           |              |            |      |                                           |                    | ta                                      | Epigenome Atlas 🕨         |  |  |  |  |
| ▷ 🕍 Samples                                 |                        |           | Input Data   | a          |      |                                           |                    |                                         |                           |  |  |  |  |
| ⊳ Files                                     |                        |           | + <b>∓</b> X | <i>.</i>   |      |                                           |                    |                                         |                           |  |  |  |  |
|                                             |                        |           | Mvel         | nid H3K27m | e3   | Step '                                    | 16 - The c         | orde                                    | r of your input da        |  |  |  |  |
| Genecodev10                                 |                        |           | Rest-        | Mveloid H3 | K27r | ne3 is imp                                | ortant. Dr         | ag                                      |                           |  |  |  |  |
| ▷ I Methylation_datasets                    |                        |           | E Chro       | mHMM:Enha  | ance | rs "Myelo                                 | DID_H3K2           | H3K27me3 <sup><i>r</i></sup> and "Rest- |                           |  |  |  |  |
| ▲ 🗐 <u>UseCase</u>                          |                        |           |              |            |      | Myelo                                     | Id_H3K2/           | me                                      | 3 <sup>°′</sup> from your |  |  |  |  |
| All Annotations in Database                 |                        | 1         |              |            |      | databa                                    | ase into Ir        | nput                                    | Data. Drag                |  |  |  |  |
| ⊿ 🔄 Tracks                                  | 1                      |           | Out-ut T-    |            |      | "Chroi                                    | mHIMIM:Er          | nnai                                    | ncers" from               |  |  |  |  |
| A 🔄 Class: Enhancer                         |                        |           | Output Ta    | rgets      |      | - vamin                                   | <u>_group &gt;</u> | Use                                     | ecase database.           |  |  |  |  |
| E ChromHMM:Enhancers                        |                        |           | <u>†</u>     | e 🖉 👘      |      |                                           | 4                  |                                         |                           |  |  |  |  |
| Ellimma:HL 60-Myeloid_Combined              | 3                      |           | 🗐 Yo         | ur Datab   | ase  | e 8                                       | tep 17 - L         | Jrag                                    | your database             |  |  |  |  |
| El Limma:HL60-Myeloid H3K36me               | 3                      |           |              |            |      |                                           | o output ta        | arge                                    | us                        |  |  |  |  |
| E Limma:HL60-Myeloid_H3K4me1                |                        |           |              |            |      |                                           |                    |                                         |                           |  |  |  |  |
| Limma:HL60-Myeloid_H3K4me3                  |                        | $\sim$    |              |            |      |                                           |                    |                                         |                           |  |  |  |  |

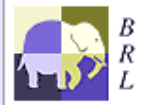

Genboree is built & maintained by the Bioinformatics Research Laboratory at Baylor College of Medicine.

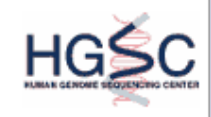

Genboree is a hosted service. Code is available free for academic use.

| ool Settings                                                                                                    | ×                                                                                                 |
|----------------------------------------------------------------------------------------------------|---------------------------------------------------------------------------------------------------|
| Compare by LIMMA →<br>Tracks                                                                                                    |                                                                                                   |
| Tool Overview                                                                                                    |                                                                                                   |
| Input Files Directory:                                                                                                    |                                                                                                   |
| Database: Group:<br>Targets: Group:<br>Database:<br>ChromHMM:Enhancers Group:<br>Database:<br>Database:                                                                   |                                                                                                   |
| Output Database:                                                                                                    |                                                                                                   |
| Database Of Group:<br>Interest:                                                                                                    |                                                                                                   |
| Epigenomes Comparison using LIMMA                                                                                                    |                                                                                                   |
| Analysis Name LIMMA_Signal_Comparison2013<br>Min. P. Value 0.05                                                                                                    |                                                                                                   |
| Min. Adjusted P 0.05                                                                                                    |                                                                                                   |
| Min. Fold Change                                                                                                    | <b>Step 19</b> - Set Min. Fold Change to 0                                                        |
| Multiplier 100                                                                                                    |                                                                                                   |
| Test Method Separate                                                                                                    |                                                                                                   |
| Adjust Method fdr                                                                                                    |                                                                                                   |
| Span Agg Function Average                                                                                                    |                                                                                                   |
|                                                                                                    |                                                                                                   |
| Upload Results as track?<br>Track Name Limma : Myeloid_H3K27<br>Track Class Enhancer                                                                                      | <b>Step 20</b> - Select "Upload Results as track" and give track name "Limma:Myeloid_H3K27me3" ar |
| No Data Regions                                                                                                    | Class "Enhancer"                                                                                  |
| No Data Value 0                                                                                                    |                                                                                                   |
| Remove No Data Regions?<br>If ANY track has no data for that region<br>If ALL tracks have no data for that region<br>If % of tracks with no data for that region ≥<br>(%) | <b>Step 21</b> - Select "If ALL tracks have no data for that region"                              |
| Submit                                                                                                    |                                                                                                   |

#### You will see the message below upon successful submission of the LIMMA job

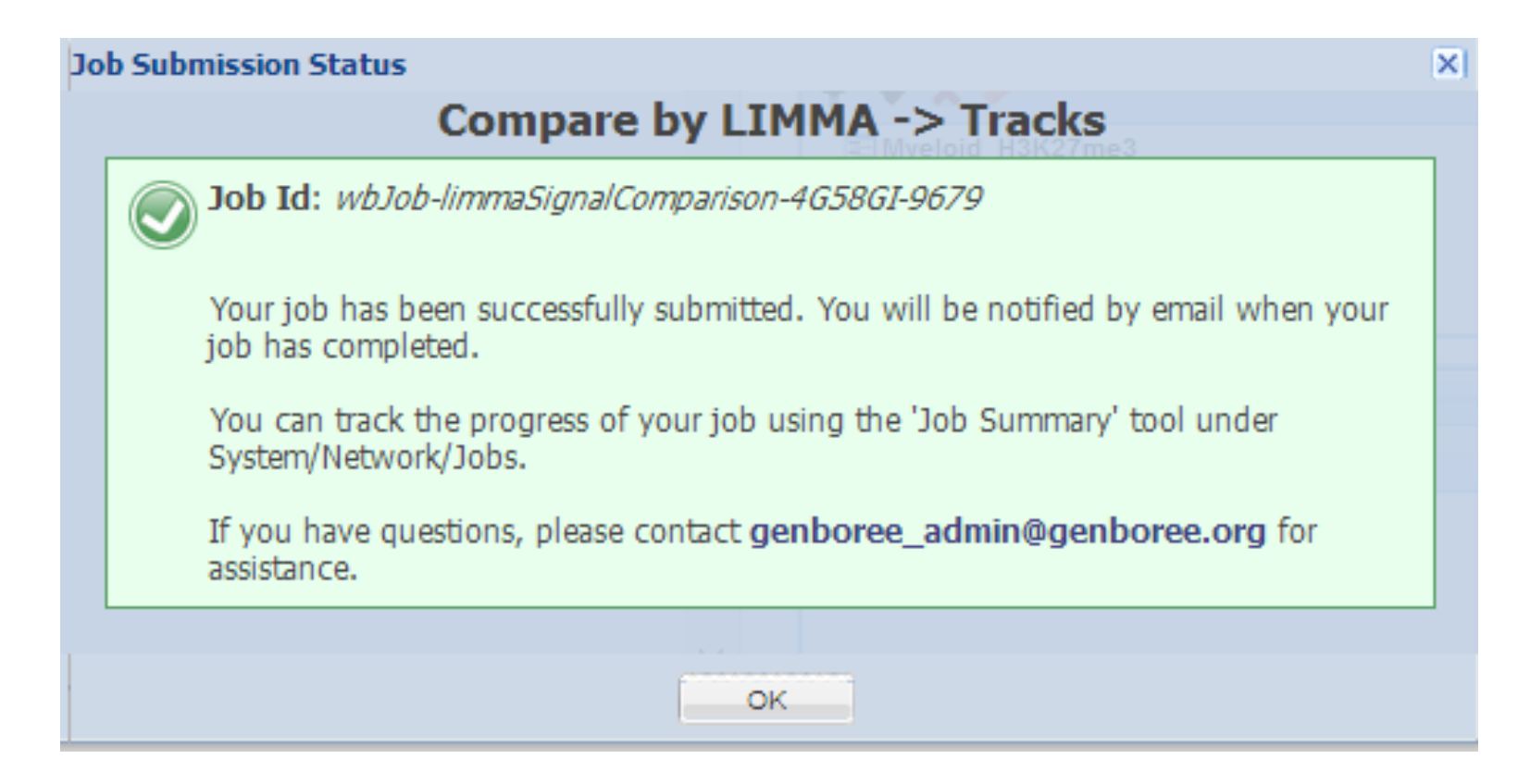

# Submit Limma jobs for the other comparisons

- Submitted limma job for Myeloid\_H3K27me3 vs Rest-Myeloid\_H3K27me3
- Now submit limma jobs for other comparisons:
  - Myeloid\_H3K4me1 vs Rest-Myeloid\_H3K4me1
  - Myeloid\_H3K4me3 vs Rest-Myeloid\_H3K4me3
  - Myeloid\_H3K9me3 vs Rest-Myeloid\_H3K9me3
  - Myeloid\_H3K36me3 vs Rest-Myeloid\_H3K36me3

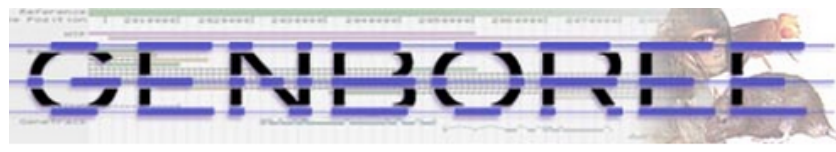

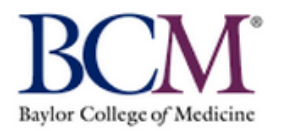

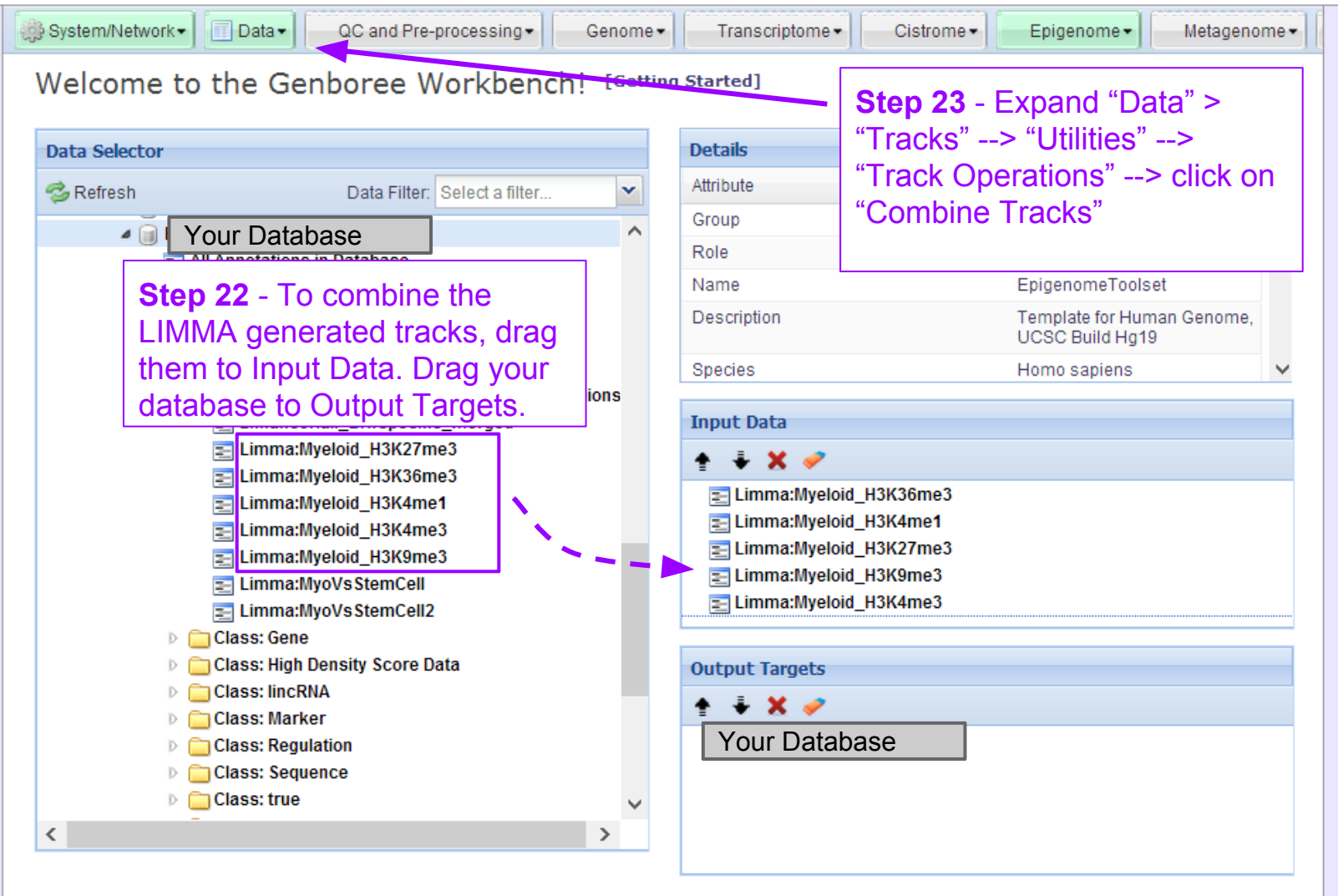

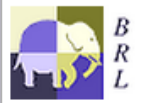

Genboree is built & maintained by the Bioinformatics Research Laboratory at Baylor College of Medicine.

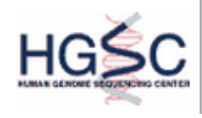

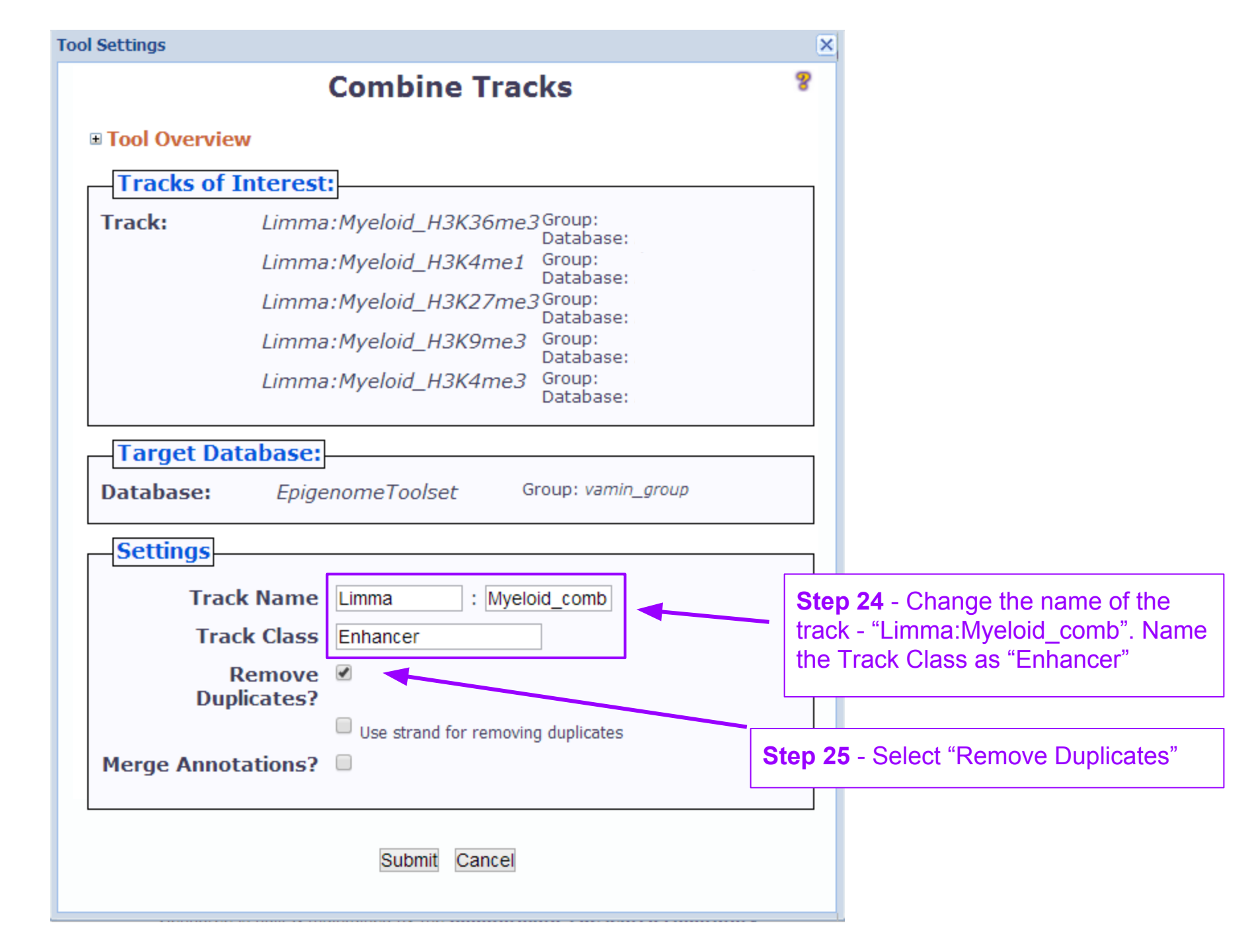

# You will see the message below upon successful submission of the Combine Tracks job

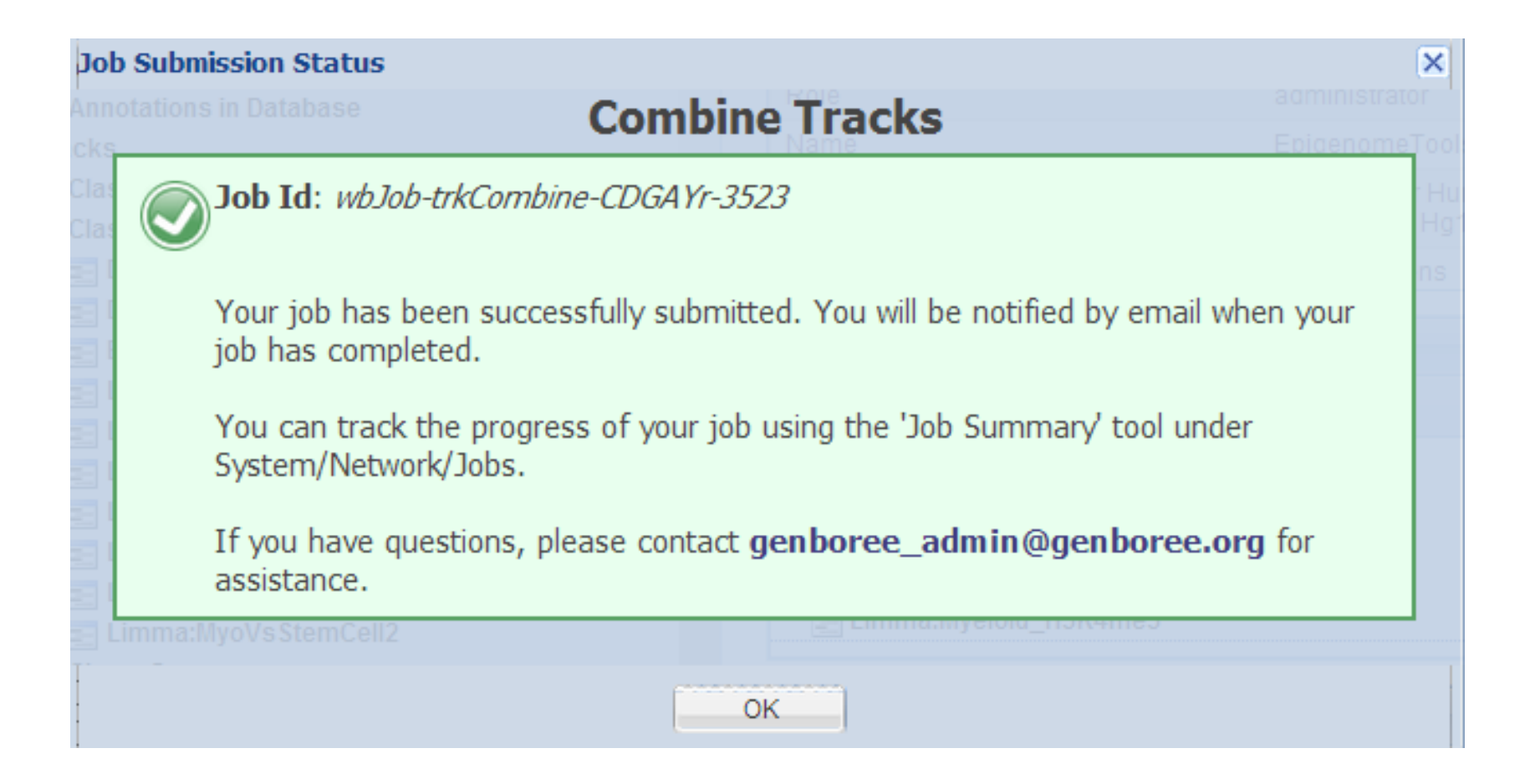

Now you have successfully created track of regions that differentially modified histone regions for Myeloid lineage. Continue to Use Case 19 to find regions that are undergoing epigenomic changes during myeloid differentiation.